# 전공진로설계 교과목 재이수 방식 안내 [신청 및 취소]

2021. 11.

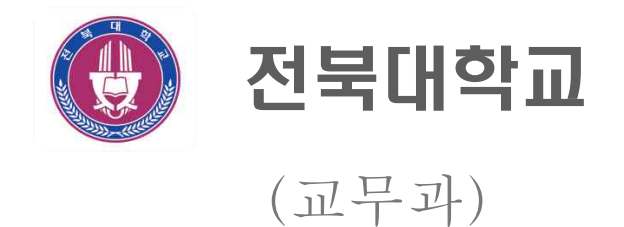

# 전공진로설계 재이수 프로그램 접속 안내

🗆 메뉴 위치

- 통합정보시스템 OASIS 3.0 → 원스탑 → 마이메뉴 → 수강관리 → [전공진로 설계]재이수신청

# 전공진로설계 재이수 신청 및 취소

□ 재이수 신청 절차 및 유의사항 등 안내사항 확인

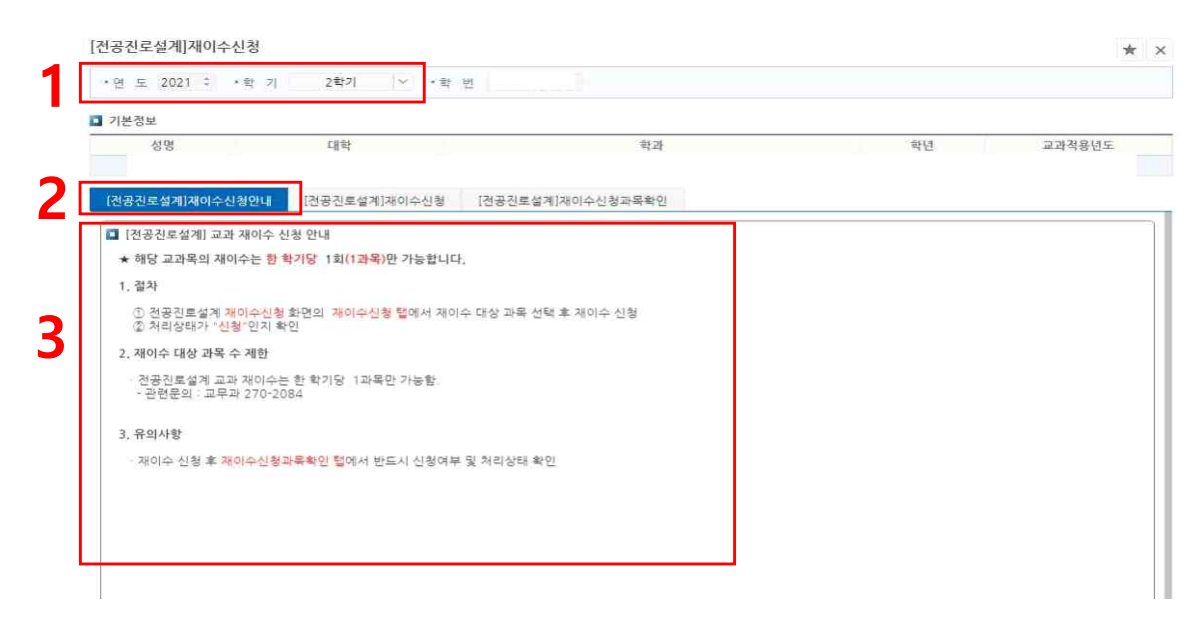

- 1에서 재이수 신청 학기 확인
- 2에서 [전공진로설계]재이수신청안내 탭에서
- 3에서 전공진로설계 재이수 신청 및 유의사항 등 확인

### □ 재이수 신청 및 취소

○ 재이수 신청

| 공진로설계]재이수신청                                                                                                    |                                                                                              |                                      |                                                                        |               |           |              | *                                 |
|----------------------------------------------------------------------------------------------------|----------------------------------------------------------------------------------------------|--------------------------------------|------------------------------------------------------------------------|---------------|-----------|--------------|-----------------------------------|
| CH = 2021 1                                                                                                    | 24171                                                                                        |                                      |                                                                        |               |           |              |                                   |
| 년 또 2021 · · 박 기                                                                                                    | 2877                                                                                         | ~ * 파 면                              |                                                                        |               |           |              |                                   |
| 기본정보                                                                                                    | 1                                                                                            |                                      |                                                                        |               |           |              |                                   |
| 성명                                                                                                    | 대학                                                                                           |                                      | 학과                                                                     | li            | 확보        | 1            | 교과적용년도                            |
| 전공진로설계]재미수신청안내                                                                                                    | [전공진로설계]제(                                                                                   | 아수신청 [                               | 전공진로설계]재이수신청과목확인                                                       |               |           |              |                                   |
| ② "재이수신청" 버튼 선<br>- 재이수신청" 비른 선                                                                                                    | 1억<br>3만 가능                                                                                  |                                      |                                                                        |               |           |              | Λ                                 |
| ② 제미수신청· 비통선<br>③ 재미수신청· 비통선<br>③ 재미수신청 오황한과<br>○ 주신청내역에서<br>전공진분설과 프레 교관 유통                                                                                                    | 니다. 이 아파드를 신<br>[편<br>라만 가능<br>나목을 다시 이수하고<br>네 재이수철회과목의                                     | 싶지 않은 경우<br>체크박스를 선택                 | (재이수신청 기간내에만 가능)<br>백후 "재이수취소" 버튼 클릭                                   |               |           |              | <b>4</b>                          |
| (2) '재이수신왕' 비통 선<br>- 개이수신왕 도환 1 과목<br>(2) 재이수신왕 도황한 고<br>- 우신청내역에서<br>전공진로설계 파티 교과 목록                                                                                                    | 10 ~ ~ ~ ~ ~ ~ ~ ~ ~ ~ ~ ~ ~ ~ ~ ~ ~ ~ ~                                                     | 싶지 않은 경우<br>체크박스를 선택                 | (재이수신청 기간내에만 가능)<br>역후 "재이수위소" 버튼 클릭<br>프레우킹                           | <del>是也</del> | 42        |              | 4<br>তামাণকথা                     |
| 전···제이수신왕···바른 신<br>··제이수신왕은 12년<br>③ 제이수신왕으려는 22년<br>● 지수신왕년 역에서<br>신경진도성가 제1 고과 목록<br>- 구분 · · · · · · · · · · · · · · · · · ·                                                                                                    | 1번 가능<br>4만 가능<br>부운 다시 이수하고<br>4 재이수철회과목의<br><del>1수년고</del><br>2021                        | 실지 않은 경우<br>체크박스를 선택<br>이수 학기<br>1학기 | (제이수신철 기간1401만 가능))<br>또후 "재이수위소" 버튼 클릭<br><del>프리족정</del><br>전공진로설계 1 | 是也            | 42<br>0.5 | <b>33</b> #+ | 4<br>তামাণকথ্য<br>সাগকথ্য<br>Fail |
| ④ ''과이수신형' 바른 신<br>④ ''과이수신형으장한 2<br>● 구신신형으장한 2<br>● 구신신형 으장한 2<br>● 구신신형 으장한 2<br>● 구신신형으장한 2<br>● 구신신 등 2<br>● 구선<br>● 구선<br>● 구선<br>● 구선<br>● 구선<br>● 구선<br>● 구선<br>● 구선<br>● 구선<br>● 구선<br>● 구선<br>● 구선<br>● 구선<br>● 구선<br>● 구선<br>● 구선<br>● 구선<br>● 구선<br>● 구선<br>● 구선<br>● 구선<br>● 대<br>● (1)<br>● 대<br>● (1)<br>● 대<br>● (1)<br>● (1) | 1월 대주를 신<br>1월 - 만가능<br>1월 - 단시 이수하고<br>1월 - 단도<br>2021                                      | 실지 않은 경우<br>제크박스를 선택<br>이수학가<br>1학기  | (제이수신철 기간14이만 가능))<br>또후 "재이수위소" 버튼 클릭<br>프레국정<br>전공진로상계 1             | 20            | 백월<br>0.5 | 28#÷         | 4<br>जोगावकरी<br>Fail             |
| <ul> <li>'' '' '' '' '' '' '' '' '' '' '' '' ''</li></ul>                                                                                                    | 1월 대주물 전<br>1월 2만 가능<br>1월 2만 시 이수하고<br>1월 2만 가능<br>1월 2만 1월 2만 1월 2만 1월 20<br>1월 20<br>2021 | ·                                    | (제이수신철 기간14이만 가능))<br>또후 "재이수위소" 버튼 클릭<br>프레락링<br>전공진도설계 1             |               | 박원<br>0.5 | 28 H +       | 4<br>जाम०००१<br>हता<br>हता        |

- 1에서 [전공진로설계]재이수신청 탭에서
- 2에서 미이수(Fail 성적)인 교과목 확인
- ※ 미이수인 교과목이 여러 개인 경우 Fail 교과목록이 여러개 검색됨
- 3에서 해당학기 재이수하고자 하는 교과목 체크
- 4에서 재이수신청 클릭

#### ○ 재이수 신청 내역 확인

| 기본정보         성명       대학       학과       학년       교과적용년         [건공진로설계]재이수신청만4       [건공진로설계]재이수신청과록확인       ·       ·       ·         · 재이수신청 및 취소철가<br>① 재이수신청한 비록 선택<br>· 재이수신청 드 대폭만 가능<br>· 제이수신청 또 대폭만 가능<br>· · 제이수신청 또 대폭만 가능<br>· · · 제이수신청 또 대폭만 ···································                                                                                                    | ·연 도                                                       | 2021 : • 1                                                              | 타 기 2학                                                   | 기 ~ *학                                                   | 변                                                                      |            |                  |       |                                                                                                    |
|----------------------------------------------------------------------------------------------------|------------------------------------------------------------|-------------------------------------------------------------------------|----------------------------------------------------------|----------------------------------------------------------|------------------------------------------------------------------------|------------|------------------|-------|----------------------------------------------------------------------------------------------------|
| 정명       대학       학과       학년       교과적용년         [전공진로설계]재이수신청안내       [전공진로설계]재이수신청·목확인       [전공진로설계]재이수신청·목확인         · 재이수신청 및 취소결작<br>(* 개이수신청·목행): * 분 파용의 체크박스를 선택<br>(* 개이수신청·대역)에서 재이수설회과목의 체크박스를 선택<br>* 개이수신청·대역에서 재이수설회과목의 체크박스를 선택 후 '재이수취소' 바른 클릭       · 재이수신청·대역         · 전공진로설계 FALL 교과 목록       · · · · · · · · · · · · · · · · · · ·                                                                                                    | ] 기본정5                                                     | £.                                                                      |                                                          |                                                          |                                                                        |            |                  |       |                                                                                                    |
| 전공진로설계1재이수신청안내       전공진로설계1재이수신청과목확인         * 재이수전형 및 취소는 개목의 체크박스를 선택       ····································                                                                                                    | 성                                                          | 88                                                                      | 대학                                                       |                                                          | 학과                                                                     |            | 학년               |       | 교과적용년도                                                                                                   |
| [건공진료설계]재이수신청안내       [전공진료설계]재이수신청과목확인         * 재이수신형 및 취소품**       ④ 재이수입당 비료 문학         · 재이수신형 비료 만한 가능       · · · · · · · · · · · · · · · · · · ·                                                                                                    |                                                            |                                                                         |                                                          |                                                          |                                                                        |            |                  |       |                                                                                                    |
| ★ 재이수신청 및 취소철가         ① 재이수신청 한 파록인 체크박스를 선택         ○ 재이수신청 전 파록만 가능         ③ 재이수신청 전 화고록의 체크박스를 선택 후 '재이수취소' 버튼 클릭         ③ 전 신청 내 역에서 재이수 철회과록의 체크박스를 선택 후 '재이수취소' 버튼 클릭         ③ 전 신청 내 역에서 재이수 철회과록의 체크박스를 선택 후 '재이수취소' 버튼 클릭         ③ 전 신청 내 역에서 재이수 철회과록의 체크박스를 선택 후 '재이수취소' 버튼 클릭         ③ 전 신청 내 역에서 재이수 철회과록의 체크박스를 선택 후 '재이수취소' 버튼 클릭         ③ 전 신청 내 역에서 재이수 철회과록의 체크박스를 선택 후 '재이수취소' 버튼 클릭         ③ 전 신청 내 역에서 재이수 철회과록의 체크박스를 선택 후 '재이수취소' 버튼 클릭         ③ 전 신청 내 역에서 재이수 철회과록의 체크박스를 선택 후 '재이수취소' 버튼 클릭         ④ 전 신청 내 역에서 재이수 철회과록의 체크박스를 선택 후 '재이수취소' 버튼 클릭         ● 전 신청 내 역에서 재이수 철회과록의 체크박스를 선택 후 '재이수취소' 버튼 클릭         ● 전 신청 내 역에서 재이수 철회과록의 체크박스를 선택 후 '재이수취소' 버튼 클릭         ● 전 신청 내 역에서 재이수 철회과록의 체크박스를 선택 후 '재이수취소' 버튼 클릭         ● 전 신청 내 역에서 재이수 선호 이 수 타기         ● 전 신청 내 역에서 재이수 신청 비 연 이 수 타기         교과 목 전 전 전 전 전 전 전 전 전 전 전 전 전 전 전 전 전 전 | [전공진희                                                      | 르설계]재이수신청                                                               | 안내 [전공진]                                                 | 로설계]재이수신청                                                | [전공진르설계]재이수신청과목확인                                                      |            |                  |       |                                                                                                    |
| ····································                                                                                                    | 3423                                                       | ③ 재이수신형 3<br>- 재이수신형 3                                                  | 근청한 과목을 다시<br>내역에서 재이수철                                  | 이수하고 싶지 않은 경<br>회과목의 체크박스를                               | 5우 (재이수신청 기간내에만 가능)<br>선택 후 "재이수취소" 버튼 클릭                              |            |                  |       | 8 30 4                                                                                                   |
| 재아수신청내역                                                                                                    | <ul> <li>천공진</li> </ul>                                    | ③ 재이수신형<br>③ 재이수신형<br>- 재이수신형<br>진로설계 FAIL 교과                           | 고창한 과목을 다시<br>내역에서 재이수철<br>옥목<br>이수너도                    | 이수하고 싶지 않은 경<br>회과목의 체크박스를<br>이스하기                       | 8우 (재이수신청 기간내에만 가능)<br>선택 후 "재이수취소" 버튼 클릭<br>고과모면                      | 분박         | 81-24            | CC 34 | 재이수신<br>원동그분                                                                                             |
| 재이수신청내역                                                                                                    | <ul> <li>전공전</li> </ul>                                    | ③ 재이수신청<br>③ 재이수신청<br>- 재이수신청<br>진로설계 FAIL 교과<br>구분<br>공통필수             | 고정한 과목을 다시<br>내역에서 재이수철<br>목록<br>이수년도<br>2021            | 이수하고 싶지 않은 경<br>회과목의 체크박스를<br>이수학기<br>1학기                | (재이수신청 기간내에만 가능)<br>선택 후 "재이수취스" 버튼 플릭<br>교과목명<br>전공진로설계 1             | 老世         | 확점<br>0.5        | 담당교수  | ⊘]재이수신<br>위득구분<br>Fail                                                                                   |
|                                                                                                    | <ul> <li></li></ul>                                        | ③ 재이수신형 3<br>- 재이수신형<br>진로설계 FAIL 교과<br>구분<br>공통필수                      | 2 정한 과목을 다시<br>내역에서 재이수철<br>옥목<br>이수년도<br>2021           | 이수하고 싶지 않은 3<br>회과목의 체크박스를<br>이수탁기<br>1학기                | (재이수신황 기간내에만 가능)<br>선택 후 "재이수취소" 버튼 클릭<br>교과육명<br>전공진로설계 1             | 분반         | 확점<br>0.5        | 당당교수  | <ul> <li>재이수신</li> <li>취득구분</li> <li>Fail</li> </ul>                                                     |
|                                                                                                    | <ul> <li>천공진</li> <li>고</li> <li>고</li> <li>재이수</li> </ul> | ③ 재이수신형 3<br>- 재이수신형<br>전로설계 FAIL 교과<br>구분<br>공통필수<br>수신청내역<br>구분 이 분년5 | 2 청한 과목을 다시<br>내역에서 재이수철<br>목록<br>이수변도<br>2021<br>도 이수학기 | 이수하고 싶지 않은 3<br>(회과목의 체크박스를<br>이수탁기<br>1 탁기<br>제이수대상교과목원 | (재이수신청 기간내에만 가능)<br>선택 후 '재이수취소' 버튼 클릭<br>교과옥명<br>전공진로설계 1<br>전공진로설계 1 | 분반<br>당당교4 | 학정<br>0.5<br>수 ₽ | 담당교수  | <ul> <li>· 재이수신</li> <li>· 취득구분</li> <li>· Fail</li> <li>· · · · · · · · · · · · · · · · · · ·</li></ul> |

- 재이수신청 클릭 후 하단의 1의 재이수신청내역에서 2의 처리상태가 "신청"인지 확인

| [전공진로설계]재이수신청<br>•연 도 2021 • •학 기 2학기 ✓ •학 번<br>■ 기본청보<br>전명 대학 학과 학년 교과적용년도<br>[전공진로설계]재이수신청안내 [전공진로설계]재이수신청 [전공진로설계]재이수신청과목확인<br>■ 재이수신청내역 확인<br>■ 이수구분 이수년도 이수학기 재이수대상교과목명 재이수대상교과목분반 학점 점수 담당교수 처리상태                              | 전공진로설계]재이수신청          ·연 도 2021 · ·학 기       2학기 · ·학 변         1 기본정보       ·연 또 06명 때학       ·연 교과적용년도         전공진로설계]재이수신청안내       [전공진로설계]재이수신청·작목확인         · · · · · · · · · · · · · · · · · · ·                                                                                                    | [전공   | 진로설계]재이수신 | 년청 X |         |                           |          |            |     |      |      |        | -   |
|----------------------------------------------------------------------------------------------------|----------------------------------------------------------------------------------------------------|-------|-----------|------|---------|---------------------------|----------|------------|-----|------|------|--------|-----|
| •연 도 2021 : •학 기 2학기 ∨ •학 번         기본정보         전명 대학 학과 학년 교과적용년도         [전공진로설계]재이수신청안내 [전공진로설계]재이수신청         전공진로설계]재이수신청안내 [전공진로설계]재이수신청         전공진로설계]재이수신청대역 확인         이수구분 이수년도 이수학기 재이수대상교과목명 재이수대상교과목문반 학점 점수 담당교수 처리상태  | • 연 도 2021 • • 학 기       2학기 × • 학 번         기본정보       정명       대학       학과       학년       교과적용년도         (건공진로설계)재이수신청안내       [건공진로설계]재이수신청       [건공진로설계]재이수신청과목확인       · · · · · · · · · · · · · · · · · · ·                                                                                                    | [전공진  | 로설계]재이숙   | ~신청  |         |                           |          |            |     |      |      | 4      | r × |
| 기본정보       학명       학권       학년       교과적용년도         성명       대학       학과       학년       교과적용년도         [전공진로설계]재이수신청안내       [전공진로설계]재이수신청       [전공진로설계]재이수신청과목확인          • 재이수신청내역 확인       · · · · · · · · · · · · · · · · · · · | 기본정보       행명       대학       학과       학년       교과적용년도         전공진로설계]재이수신청안내       [전공진로설계]재이수신청과목확인                                                                                                    | • 연 5 | £ 2021 ‡  | *핰 기 | 2학기     | <ul> <li>* 확 번</li> </ul> | í I      |            |     |      |      |        |     |
| 성명         대학         학관         학년         교과적용년도           [건공진로설계]재이수신청안내         [건공진로설계]재이수신청재목확인                                                                                                    | 성명         대학         학과         학년         교과적용년도           [건공진로설계]재이수신청안내         [건공진로설계]재이수신청         [건공진로설계]재이수신청과목확인         ····································                                                                                                    | □ 기본경 | 정보        |      |         |                           |          |            |     |      |      |        |     |
| [전공진로설계]재이수신청안내         [전공진로설계]재이수신청과목확인           과이수신청내역 확인           이수구분         이수편도         이수택기         재이수대상교과목명         재이수대상교과목분반         학점         점수         담당교수         처리상태                                          | 전공진로설계]재이수신청       (전공진로설계]재이수신청과목확인         재이수신청내역 확인         이수구분       이수택도       이수택기       재이수대상교과목명       재이수대상교과목분반       학점       점수       담당교수       처리상태         이주구분       이수택도       이수택기       재이수대상교과목명       재이수대상교과목분반       학점       점수       담당교수       처리상태         전용필수       2021       1학기       전공진로설계 1       0.5       Fail       신청 | 1     | 성명        |      | 대학      |                           |          | 학과         |     | 학년   |      | 교과적용년도 |     |
| [전공진로설계]재이수신청       [전공진로설계]재이수신청과목확인         ■ 재이수신청내역 확인          ● 이수구분       이수현도       이수해기       재이수대상교과목명       재이수대상교과목분반       학정       점수       담당교수       처리상태                                                             | [건공진로설계]재이수신청안내       [건공진로설계]재이수신청과목확인         □ 재이수신청내역 확じ       ····································                                                                                                    |       |           |      |         |                           |          |            |     |      |      |        |     |
| <ul> <li>■ 재이수신청내역 확인</li> <li>□ 이수구분 이수년도 이수학기 재이수대상교과목명 재이수대상교과목분반 학정 점수 담당교수 처리상태</li> </ul>                                                                                                    | ■ 재미수신청내역 확인         ● 이수구분       이수택도       이수택기       재이수대상교과목명       재이수대상교과목분반       학점       점수       담당교수       처리상태         2       공통필수       2021       1학기       전공진로설계 1       0.5       Fail       신청                                                                                                    | [전공전  | 진로설계]재이수  | 신청안내 | [전공진로설계 | ]재이수신청                    | [전공진로설계] | 재이수신청과목확인  |     |      |      |        |     |
| 이수구분 이수년도 이수학기 재이수대상교과목명 재이수대상교과목분반 학정 점수 담당교수 처리상태                                                                                                    | 이수구분         이수현도         이수학기         재이수대상교과목명         재이수대상교과목분반         학정         정수         담당교수         처리상태           공통필수         2021         1학기         전공진로설계 1         0.5         Fail         신청                                                                                                    | ] 재이  | 수신청내역 확업  | 21   |         |                           |          |            |     |      |      |        |     |
|                                                                                                    | 공통필수 2021 1학기 전공진로설계 1 0.5 Fail 신청                                                                                                    |       | 이수구분      | 이수년도 | 이수학기    | 재이수대성                     | 교과목명     | 재이수대상교과목분반 | 학점  | 점수   | 담당교수 | 처리상티   | H   |
| · 공통필수 2021 1학기 전공진로설계 1 0.5 Fail 신청                                                                                                    |                                                                                                    | 2     | 공통필수      | 2021 | 1학기     | 전공진로                      | .설계 1    |            | 0.5 | Fail |      | 신청     |     |
|                                                                                                    |                                                                                                    |       |           |      |         |                           |          |            |     |      |      |        |     |
|                                                                                                    |                                                                                                    |       |           |      |         |                           |          |            |     |      |      |        |     |
|                                                                                                    |                                                                                                    |       |           |      |         |                           |          |            |     |      |      |        |     |

- 1의 [전공진로설계]재이수신청과목확인 탭에서
- 2와같이 처리상태가 "신청"인지 최종 확인

#### ○ 재이수 취소

|                                                  | 2021 *                                                           | 21 244                                                                                                    | -                                        |                                                                  |    |           |      |                                                         |
|--------------------------------------------------|------------------------------------------------------------------|----------------------------------------------------------------------------------------------------|------------------------------------------|------------------------------------------------------------------|----|-----------|------|---------------------------------------------------------|
| • 22 ±                                           | 2021 - • •                                                       | 21 24                                                                                                    | ×1   • • •                               | 01                                                               |    |           |      |                                                         |
| 기본정도                                             | 2                                                                | _                                                                                                    |                                          |                                                                  |    |           |      |                                                         |
| 성                                                | 5B                                                               | 대학                                                                                                    |                                          | 학과                                                               |    | 확년        | 9    | 교과적용년도                                                  |
|                                                  |                                                                  |                                                                                                    |                                          | _                                                                |    |           |      |                                                         |
| [전공진]                                            | 르섧계]재이수신청인                                                       | 내 [겐공진                                                                                                    | 로설계]재이수신청                                | [전공진르설계]재이수신청과목확인                                                |    |           |      |                                                         |
|                                                  | ② "재이수신청" !                                                      | 이는 파악의 세크<br>버튼 선택                                                                                        | 저근을 전력                                   |                                                                  |    |           |      |                                                         |
|                                                  | <ul> <li>재이수신청요</li> <li>재이수신청요</li> <li>재이수신청니</li> </ul>       | 린 1과복만 가능<br>청한 과목을 다시<br>배역에서 재이수형                                                                       | 이수하고 싶지 않은<br>성회과목의 체크박스                 | 경우 (재이수신청 기간내에만 가능)<br>를 선택 후 "재이수취소" 버튼 클릭                      |    |           |      |                                                         |
| 전공진                                              | - 재이수신형은<br>③ 재이수신형 요<br>- 재이수신형 노<br>민론설계 FAIL 교과 4             | 6 1과목만 가능<br>청한 과목을 다시<br>배역에서 재이수형<br>목록                                                                 | 이수하고 싶지 않은<br>범회과목의 체크박스                 | 경우 (재이수신청 기간내에만 가능)<br>를 선택 후 "재이수취소" 버튼 클릭                      |    |           |      | 장재이수신청                                                  |
| 전공진                                              | - 재이수신청은<br>③ 재이수신청 요<br>- 재이수신청 L<br>민로설계 FAIL 교과 4<br>구분       | < 1과복만 가능<br>청한 과목을 다시<br>내역에서 재이수함<br>목록<br>이수년도                                                         | 이수하고 싶지 않은<br>철회과목의 체크박스럽<br>이수학기        | 경우 (재이수신청 기간내에만 가능)<br>를 선택 후 "재이수취소" 버튼 클릭<br>교과목명              | 분반 | 학점        | 담당교수 | ⊘]재이수신청                                                 |
| ] 전공진<br>[<br>                                   | - 재이수신청운<br>③ 재이수신청<br>- 재이수신청니<br>신로설계 FAIL 교과 4<br>구분<br>공통필수  | <ul> <li>1과목만 가능</li> <li>3한 과목을 다시</li> <li>개역에서 재이수함</li> <li>목록</li> <li>이수변도</li> <li>2021</li> </ul> | 이수하고 싶지 않은<br>성회과목의 체크박스(<br>이수학기<br>1학기 | ·경우 (재이수신형 기간내에만 가능)<br>를 선택 후 '재이수취소' 버튼 클릭<br>교과목명<br>전공진로설계 1 | 분반 | 확점<br>0.5 | 담당교수 | <ul> <li>▶ M이수신청</li> <li>위득구분</li> <li>Fail</li> </ul> |
| ■ 천공진<br>                                        | - 채이수신청요<br>③ 재이수신청요<br>- 채이수신청L<br>민로설계 FAIL 교과 4<br>구분<br>공통필수 | 실·과목인가는<br>3억에서 재이수합<br>목록<br>이수년도<br>2021                                                                | 이수하고 싶지 않은<br>설회과목의 체크박스테<br>이수약기<br>1학기 | 경우 (재이수신청 기간내에만 가능)<br>를 선택 후 "재이수취소" 버튼 클릭<br>교과목명<br>전공진로설계 1  | 爱臣 | 학점<br>0.5 | 당당교수 | )재이수신청<br>취득구분<br>Fail                                  |
| ■ 전공전<br>□ · · · · · · · · · · · · · · · · · · · | - 채이수신청요<br>③재이수신청요<br>- 재이수신청L<br>연로설계 FAIL 교과 4<br>구분<br>공통필수  | 4] 과목인가는<br>정확 과목을 다시<br>3약에서 재이수할<br>목록<br>이수년도<br>2021                                                  | 이수학기 싶지 않은<br>철회과목의 체크박스테<br>이수학기<br>1학기 | 경우 (재이수신청 기간내에만 가능)<br>를 선택 후 '재이수취소' 버튼 클릭<br>교과목명<br>전공진로설계 1  | 餐杯 | 학점<br>0.5 | 당당교수 | ●재이수신형<br>취득구분<br>Fail                                  |

- 1의 [전공진로설계]재이수신청 탭에서
- 2와같이 재이수신청내역에서 "신청"되어있는 재이수 과목을
- 3의 체크박스를 체크하여
- 4에서 재이수취소 클릭

#### ○ 재이수 취소 내역 확인

| •연 도 2021 ○ •학 기       2학기       × •학 번         기본정보       성명       대학       학과       학년       교과적         전명       대학       학과       학년       교과적         [건공진로설계]재이수신청안내       [건공진로설계]재이수신청과목확인       [건공진로설계]재이수신청내역 확인 |
|----------------------------------------------------------------------------------------------------|
| <ul> <li>□ 기본정보</li> <li>성명 대학 학과 학년 교과적</li> <li>[건공진로설계]재이수신청만내 [전공진로설계]재이수신청</li> <li>[건공진로설계]재이수신청과목확인</li> </ul>                                                                                                    |
| 성명 대학 학과 학년 교과적<br>[전공진로설계]재이수신청안내 [전공진로설계]재이수신청<br>[전공진로설계]재이수신청마옥학인                                                                                                    |
| [전공진로설계]재이수신청안내 [전공진로설계]재이수신청 [전공진로설계]재이수신청과목확인<br>제이수신청내역 확인                                                                                                    |
| 이스그보 이스냅드 이스하기 개이스테사글과모면 개이스테사글과모보바 하저 저스 다다들스                                                                                                    |
| C STIE STEA STEN STRONG STRONG & B AT AGAT S                                                                                                    |

- 1의 [전공진로설계]재이수신청과목확인 탭에서
- 2의 재이수신청내역 확인 목록이 삭제된 것을 확인